# **APPLICATION MANAGEMENT USER GUIDE**

| APPLICATIONS                      |    |  |  |  |  |  |
|-----------------------------------|----|--|--|--|--|--|
| Edit Categories                   | 2  |  |  |  |  |  |
| Actions Button Descriptions       | 3  |  |  |  |  |  |
| Add to Interview List             | 3  |  |  |  |  |  |
| Assign Program User to Applicants | 4  |  |  |  |  |  |
| Category                          | 5  |  |  |  |  |  |
| Download Application              | 6  |  |  |  |  |  |
| Download Excel Report             | 7  |  |  |  |  |  |
| Send Message                      | 7  |  |  |  |  |  |
| Review Date                       | 8  |  |  |  |  |  |
| Enter Notes                       | 9  |  |  |  |  |  |
| Search/Filter (Advanced searches) |    |  |  |  |  |  |
| Interviews List                   | 11 |  |  |  |  |  |

### APPLICATIONS

**EDIT CATEGORIES** – There are six available fields to create values. SF Match has input default values that can be edited/updated real time for the needs of your program. Assign a category value to applicants (visible in Category column).

Note: Edits made to the Categories legend are viewable by all users at your program.

|         |                                     | Ophthalı | mology Fellov | wship - Retina         |                |                     |                |                         |                 |            | Impersonated  | 1          |           |
|---------|-------------------------------------|----------|---------------|------------------------|----------------|---------------------|----------------|-------------------------|-----------------|------------|---------------|------------|-----------|
| Ho      | me / Application                    | s 🗸 6 (  | Completed     | ₿ 2 Incomplete         | Search 🔻       | Search applications |                |                         |                 |            |               |            | ٩         |
| A       | Actions (2) 🔻                       | ්ල CAS U | Jpdates       |                        | Categories     | Edit Categories     | 1 Great Candio | date <b>2</b> Review La | iter 3 Not Sure | 4 No 5 Go  | od Exam Score | 6 Ask Dire | ector     |
|         | Applicant                           |          | Li            | ast Residency          |                | Assignee            | Completed      | First Delivery          | Updated         | Reviewed   | Category      | Note I     | Interview |
|         | #33367<br>Rebecca R Bur             | ton , MD | В             | aylor College of Mec   | licine         | Justin Young        | g 🖌            | 07/02/2020              |                 | 08/01/2020 | 1             |            |           |
|         | #29915<br>Andrew Cox                |          | U             | ISC Roski Eye Institut | e              |                     | đ              |                         |                 |            |               |            |           |
|         | <sup>#60054</sup><br>Sara Y Curry , | MD       | R             | utgers New Jersey M    | ledical School | Justin Young        | g 🗸            | 07/06/2020              |                 | 08/01/2020 | 1             |            |           |
|         | #60041<br>Amber D Harri             | s        | S             | AUSHEC                 |                |                     | ø              |                         |                 |            |               |            |           |
| Vills B | Eye Hospi                           | tal- Re  | tina          |                        |                |                     |                |                         |                 |            |               |            |           |
| nology  | y Fellows                           |          |               |                        |                |                     |                |                         |                 |            |               |            |           |
|         |                                     | Edi      | t Cat         | tegorie                | S              |                     |                | ×                       |                 |            |               |            |           |
| iomp    | leted                               |          |               |                        |                | Update de           | escriptio      | ns                      |                 |            |               |            |           |
|         |                                     | 1        | Croot         | Canadidata             |                | Officia             | values         |                         |                 |            |               |            |           |
| pdate   | es                                  |          | Great         | Landidate              |                |                     |                |                         | te 💈 Re         | view La    |               |            |           |
|         |                                     | 2        | Review        | Later                  |                |                     |                |                         |                 |            |               |            |           |
|         | Las                                 |          |               |                        |                |                     |                |                         | First Deli      | verv       |               |            |           |
|         | 200                                 | 3        | Not Su        | re                     |                |                     |                |                         |                 |            |               |            |           |
|         | Bay                                 | 4        | No            |                        |                |                     |                |                         | 07/02/2         | .020       |               |            |           |
|         | US                                  | =        |               |                        |                |                     |                |                         |                 |            |               |            |           |
|         |                                     | 5        | Good E        | xam Score              |                |                     |                |                         |                 |            |               |            |           |
|         | Rut                                 | 6        | Ask Dir       | ector                  |                |                     |                |                         | 07/06/2         | .020       |               |            |           |
|         | SAL                                 |          | ASK DI        |                        |                |                     |                |                         |                 |            |               |            |           |
|         |                                     |          |               |                        |                |                     |                |                         |                 |            |               |            |           |
| MS 1    | FL                                  |          |               |                        |                |                     |                |                         | 07/07/2         | .020       |               |            |           |
|         | Un                                  |          |               |                        |                |                     | Close          | Save                    | 07/06/2         | 020        |               |            |           |
|         |                                     |          |               |                        |                |                     |                |                         |                 |            |               |            |           |
|         | Unive                               | rsity of | Puerto        | Rico                   |                |                     |                | ~                       | 07/06/2         | .020       |               |            |           |

# **ACTIONS BUTTON DESCRIPTIONS:**

| Program Menu                                         | Home / Applications <b>45</b> Completed                      | Search •                                | Search applications  |                  |                  |                  |   |
|------------------------------------------------------|--------------------------------------------------------------|-----------------------------------------|----------------------|------------------|------------------|------------------|---|
| Summary                                              | Actions (6) - O CAS Updates                                  | Categories                              | • Edit Categories    | 1 Great Candidat | e 2 Review Later | 3 Not Sure 4 No  | 5 |
| <ul> <li>My Program</li> <li>Applications</li> </ul> | Add To Interview List<br>Assign Program User to Applications | tesidency                               | Assignee             | Completed        | First Delivery   | Updated Reviewed | I |
| 🧔 Interview List                                     | Category                                                     | England Eye Center, Tufts Medical Sch   | ool                  | ×                | 07/17/2020       |                  |   |
| interview Scheduler                                  | Download Application                                         | ersity of Texas Southwestern            |                      | ~                | 07/06/2020       |                  |   |
| Rank List                                            | Send Message                                                 | University Ophthalmology Residency      | Program Jamie<br>Cox | ~                | 08/03/2020       |                  |   |
| Program Directory                                    | Review Date                                                  |                                         | lamio                |                  |                  |                  |   |
| Transactions                                         | Zachary M Allen Uni                                          | versity of Texas Southwestern Medical ( | Center Cox           | ×                | 07/16/2020       |                  |   |
| Instructions                                         | Tara Allen , MD Geo                                          | orge Washington University              | Jamie<br>Cox         | ×                | 07/12/2020       | 07/13/2020       |   |

• ADD TO INTERVIEW LIST – Edit the status of multiple candidates to "Yes" or "No". The applicants marked "Yes" will appear on the "Interview List" page.

|   | Hor | me / Applications <b>45</b> Completed | C.R. | <b>5</b> Incomplete   | Search <del>•</del> | Search applications |                 |                        |                 |         |
|---|-----|---------------------------------------|------|-----------------------|---------------------|---------------------|-----------------|------------------------|-----------------|---------|
|   | A   | cctions (5) ▼ ්ා CAS Updates          |      |                       | Categories          | Edit Categories     | 1 Great Candida | ate <b>2</b> Review La | ater 3 Not Sure | 4 No    |
| Ľ | ٦   | Applicant                             |      | Interview             | lict                |                     | ×               | st Delivery            | Updated         | Reviewe |
| 1 |     | #33628<br>Crystal Adams , MD 1        | _    | menview               | LISU                |                     |                 | /17/2020               |                 |         |
|   | •   | #60043<br>Benjamin A Adams            |      | Change the Interview  | list status for 5   | applicant(s).       |                 | /06/2020               |                 |         |
|   |     | #32996<br>Kelly L Allen 1             |      | Add to Interview list |                     |                     |                 | /03/2020               |                 |         |
|   |     | #60324<br>Zachary M Allen             |      | Select                |                     |                     |                 | /16/2020               |                 |         |
|   |     | #33265<br>Tara Allen , MD 2           |      | Yes                   |                     |                     |                 | /12/2020               | 07/13/2020      |         |
|   |     | #32991<br>Ashley Anderson , MD 1      |      | Not defined           | 61051               |                     |                 | /04/2020               |                 |         |
|   |     | #32868<br>Ryan M Anderson             |      | versity of southern   | California, Nos     | a cyc mstate        | _               | J./27/2020             |                 |         |
|   |     | #33094<br>Shannon P Anderson , MD 2   | Uni  | versity of Puerto Ri  | со                  |                     | ~               | 07/06/2020             | 08/05/2020      |         |
|   |     | #18382<br>Angela A Brown , MD 2       | KY   | - U Louisville (3345) | (Ophthalmolog       | gy)                 | ~               | 07/21/2020             | 07/23/2020      |         |
|   |     | #60904<br>Donna Brown 1               | Lou  | iisiana State Univer  | sity Health Scie    | nce Center          | ~               | 07/27/2020             |                 |         |

| Home / Applications <b>45</b> Completed | Search ▼ Search applicatio                             | ns                                                                       | ٩         |
|-----------------------------------------|--------------------------------------------------------|--------------------------------------------------------------------------|-----------|
| Actions (0) 👻 🔭 CAS Updates             | Categories 🌣 Edit Categories                           | 1 Great Candidate 2 Review Later 2 Not Sure 🕻 No 💈 Good Exam Score 6 Ask | Director  |
| Applicant                               | Last Residency                                         | Completed First Delivery Updated Reviewed Category Note                  | Interview |
| Crystal Adams , MD                      | New England Eye Center, Tufts Medical School           | ✓ 07/17/2020                                                             | Yes       |
| Benjamin A Adams                        | University of Texas Southwestern                       | ✓ 07/06/2020                                                             | Yes       |
| Kelly L Allen                           | Duke University Ophthalmology Residency Program        | ✓ 08/03/2020                                                             | Yes       |
| Zachary M Allen                         | University of Texas Southwestern Medical Center        | ✓ 07/16/2020                                                             | Yes       |
| Tara Allen , MD                         | George Washington University                           | ✓ 07/12/2020 07/13/2020                                                  | Yes       |
| Ashley Anderson , MD 1                  | University of Illinois at Chicago                      | ✓ 08/04/2020                                                             |           |
| Ryan M Anderson                         | University of Southern California, Roski Eye Institute | ✓ 07/27/2020                                                             |           |

The "Interview" column will be updated with the status change.

**Note:** Applicants with "Yes" status are eligible to receive interview invitations through the SF Match system.

• ASSIGN PROGRAM USERS TO APPLICATIONS – Assign a program user to review an application.

Note: All program users have access to download any/all applications. The program user assigned to review an application will see the applicant names highlighted when he/she logs into the SF Match system.

| PROGRAMS - #4045 U lov<br>Ophthalmolog              | <b>va - Retina</b><br>sy Fellowship - Retina           |              |                   |                  |              | _        | Jam<br>Impe       | e Cox<br>rsonated | Log Out   |
|-----------------------------------------------------|--------------------------------------------------------|--------------|-------------------|------------------|--------------|----------|-------------------|-------------------|-----------|
| Home / Applications                                 | pleted 🔁 5 Incomplete Search 🔻 bearch                  | applications |                   |                  |              |          |                   |                   | ٩         |
| Actions (0) - OCAS Upda                             | tes Categories 🗢 Edit Ca                               | ategories    | 1 Great Candidate | e 2 Review Later | r 3 Not Sure | 4 No     | 5 Good Exam Score | 6 Ask D           | irector   |
| Applicant                                           | Last Residency                                         | Assignee     | Completed         | First Delivery   | Updated      | Reviewed | Category          | Note              | Interview |
| Crystal Adams , MD                                  | New England Eye Center, Tufts Medical School           |              | ×                 | 07/17/2020       |              |          |                   |                   | Yes       |
| Benjamin A Adams                                    | University of Texas Southwestern                       |              | ~                 | 07/06/2020       |              |          |                   |                   | Yes       |
| Kelly L Allen                                       | Duke University Ophthalmology Residency Program        | Jamie<br>Cox | ~                 | 08/03/2020       |              |          |                   |                   | Yes       |
| <ul> <li>#60324</li> <li>Zachary M Allen</li> </ul> | University of Texas Southwestern Medical Center        | Jamie<br>Cox | ~                 | 07/16/2020       |              |          |                   |                   | Yes       |
| #33265<br>Tara Allen , MD                           | George Washington University                           | Jamie<br>Cox | ~                 | 07/12/2020       | 07/13/2020   |          |                   |                   | Yes       |
| Ashley Anderson , MD 1                              | University of Illinois at Chicago                      |              | ~                 | 08/04/2020       |              |          |                   |                   |           |
| Ryan M Anderson                                     | University of Southern California, Roski Eye Institute | 2            | ~                 | 07/27/2020       |              |          |                   |                   |           |

• **CATEGORY** – Assign candidates to a specific category value. The category column will update with the value added.

| t Res | idency                              |                                                        |              | Assignee                              | C               | ompleted        | d Fin    | st Delive      |                |
|-------|-------------------------------------|--------------------------------------------------------|--------------|---------------------------------------|-----------------|-----------------|----------|----------------|----------------|
| w Er  | ngland Eye Ce                       | Change category for 6 app                              | olicati      | on(s).                                |                 | ~               | 07       | /17/20         |                |
| iver  | sity of Texas S                     | Category                                               |              |                                       |                 | ~               | 07       | /06/20:        |                |
| ke U  | Iniversity Oph                      | Not set                                                |              |                                       |                 | ~               | 08       | /03/20:        |                |
| iver  | sity of Texas S                     | 2                                                      |              |                                       | Н               | ~               | 07       | /16/20:        |                |
| orge  | Washington                          | 3                                                      |              |                                       |                 | ~               | 07       | /12/20:        |                |
| iver  | sity of Illinois at C               | 5                                                      |              |                                       |                 | ~               | 08       | /04/20:        |                |
| iver  | sity of Southern (                  | о<br>Сантогна, козкі суе пізни                         | le           |                                       |                 | ~               | 07       | /27/20:        |                |
| Но    | me / Applications 🛛 🖌 65 Comple     | eted 🛛 🔁 5 Incomplete Search 🔻 Search ag               | oplications  |                                       |                 |                 |          |                | ٩              |
| A     | Actions (6) 👻 🕚 CAS Updates         | Gategories 🌣 Edit Cate                                 | egories      | 1 Great Candida                       | ate 2 Review Li | ater 3 Not Sure | 4 No 5 G | ood Exam Score | 6 Ask Director |
|       | #33628                              | Last Residency                                         | Assignee     | Completed                             | First Delivery  | Updated         | Reviewed | Category       | Note Interview |
|       | Crystal Adams , MD<br>#60043        | New England Eye Center, Tufts Medical School           |              | ~                                     | 07/17/2020      |                 |          | <b>~</b> "     | Yes            |
|       | Benjamin A Adams                    | Duke University Onbthalmology Residency Program        | Jamie        | ×<br>                                 | 07/06/2020      |                 |          | U              | Yes            |
|       | #60324<br>Zachany M Allen           | University of Texas Southwestern Medical Center        | Cox<br>Jamie | · ·                                   | 07/16/2020      |                 |          | n              | Yes            |
|       | #33265                              | George Washington University                           | Cox<br>Jamie |                                       | 07/12/2020      | 07/13/2020      |          |                | Ves            |
|       | #32991                              | University of Illinois at Chicago                      | Cox          | -                                     | 09/04/2020      |                 |          |                |                |
|       | #32868                              | University of Southern California. Roski Eve Institute |              | *<br>                                 | 07/27/2020      |                 |          |                |                |
|       | #33094<br>Shannon P Anderson , MD 2 | University of Puerto Rico                              |              | · · · · · · · · · · · · · · · · · · · | 07/06/2020      | 08/05/2020      |          |                |                |

• **DOWNLOAD APPLICATION** – Download multiple applications at one time. Once the request has been made, you will receive an e-mail (duplicate notification in your message box) when the pdf files of the applications are complete and ready to view.

**Step 1)** Check the boxes next to the applications you want to download, click "Download Application" and select "Request".

|   | PR  | OGRAMS  Ophthalmology F             | ellows |                                                         |                      |     |                           | B         |
|---|-----|-------------------------------------|--------|---------------------------------------------------------|----------------------|-----|---------------------------|-----------|
|   | Hor | me / Applications 🛛 🛩 65 Comple     | eted   | Select sections                                         |                      | ×   |                           |           |
|   |     |                                     |        | Select all                                              | Note:                |     | _                         |           |
|   | A   | Actions (4) T 3 CAS Updates         |        | Application Coversheet                                  | application are      |     | 2 Review Later 3 Not Sure | 4 No 5 Go |
|   |     | Applicant                           | Last   | Profile                                                 | selected by default. |     | rst Delivery Updated      | Reviewed  |
|   |     | #33628<br>Crystal Adams , MD        | Nev    | <ul> <li>Examinations</li> <li>Education</li> </ul>     |                      |     | 7/17/2020                 |           |
|   |     | #60043<br>Benjamin A Adams          | Univ   | Personal statement                                      |                      |     | 7/06/2020                 |           |
|   |     | #32996<br>Kelly L Allen             | Duk    | Employment                                              |                      |     | 8/03/2020                 |           |
|   |     | #60324<br>Zachary M Allen           | Univ   | Additional Info     Publications                        |                      |     | 7/16/2020                 |           |
|   |     | #33265<br>Tara Allen , MD           | Geo    | <ul> <li>Honors/Interests</li> <li>Documents</li> </ul> |                      |     | 7/12/2020 07/13/2020      |           |
| ~ |     | #32991<br>Ashley Anderson , MD      | Univ   | C LORs                                                  |                      |     | 3/04/2020                 |           |
|   |     | #32868<br>Ryan M Anderson           | Univ   |                                                         |                      |     | 7/27/2020                 |           |
|   |     | #33094<br>Shannon P Anderson , MD 2 | Univ   |                                                         | Close                | est | 7/06/2020 08/05/2020      |           |
|   |     | #18382<br>Angela A Brown , MD 2     | KY -   | U Louisville (3345) (Ophthalmology)                     | ) <b>~</b>           | U   | 07/21/2020 07/23/2020     |           |

# **Step 2)** SF Match system will e-mail you a link to download the zip file containing pdf files of each application.

| Brogram pame: New York Institute                                                            |                                                                                                    |                                                              |
|---------------------------------------------------------------------------------------------|----------------------------------------------------------------------------------------------------|--------------------------------------------------------------|
| Frogram name, new fork institute                                                            |                                                                                                    |                                                              |
| Specialty: Ophthalmology                                                                    |                                                                                                    |                                                              |
| Subspecialty: Glaucoma                                                                      |                                                                                                    |                                                              |
| https://059987482000-uploads-prod.s3.amazonaws<br>AWSAccessKeyld=AKIAQ354ILDQI4CNTW37&Expir | .com/documents/2020_Ophthalmology_Fellowship_for_2021_positions_applications_0e<br>es=1612800307&response-content-disposition=inline&Signature=u%2BhZNY&KYIPqG | Scb673-6cea-4f40-9f6f-70b0ee090bb0.zip?<br>FsV8L2EfVpKNKw%3D |
|                                                                                             | tan Bant Nam                                                                                                    | -                                                            |
| Applicant ID                                                                                | Applicant Nan                                                                                                    | ae                                                           |
| 60475 Applicant ID                                                                          | Amber Collins                                                                                                    | 1e                                                           |
| 60475<br>60470                                                                              | Amber Collins<br>Amy A Curry                                                                                                    | 16                                                           |
| Applicant ID<br>60475<br>60470<br>60154                                                     | Amber Collins<br>Amy A Curry<br>Jason Lee, MD                                                                                                    | 10                                                           |
| Applicant ID<br>60475<br>60470<br>60154<br>32944                                            | Amber Collins<br>Amy A Curry<br>Jason Lee, MD<br>Kelly D Moore                                                                                                 | 16                                                           |
| Applicant ID<br>60475<br>60470<br>60154<br>32944<br>60780                                   | Amber Collins<br>Amy A Curry<br>Jason Lee, MD<br>Kelly D Moore<br>Richard S Roberts MD                                                                         | 10                                                           |

**Note:** To download a single application file, click the name of the applicant and select "Download". The file will download immediately.

| Home / Applications <b>465</b> Completed <b>5</b>                           | Incomplete   | Search - Search      | h applications                                                   |                 |                   |            |              | ۹ |
|-----------------------------------------------------------------------------|--------------|----------------------|------------------------------------------------------------------|-----------------|-------------------|------------|--------------|---|
| University of Texas Southwestern                                            |              |                      |                                                                  |                 |                   |            |              |   |
| Kelly L Allen     Duke University Ophthalmology Residency Program     Jan   | nie Cox      | Ashley An            | derson #32991                                                    |                 |                   | 2 Download | 😭 Send Email | × |
| Zachary M Allen     University of Texas Southwestern Medical Center     Jan | 1<br>mie Cox | Assigned to N        | lot assigned 🛛 🗸 🗸                                               |                 |                   |            |              |   |
| Correct Page 201265<br>Tara Allen , MD<br>George Washington University Jan  | 1<br>mie Cox | GENERAL<br>Applicant | ADDITIONAL INFO (CAS) DO<br>Exams/Certification Education        | CUMENTS PERSONA | ublications H & I |            |              |   |
| Ashley Anderson , MD<br>University of Illinois at Chicago                   | 8            | APPLICANT IN         | FO                                                               |                 |                   |            |              |   |
| Note                                                                        |              | ID:                  | 32991                                                            | Home phone:     | 630-456-8042      |            |              |   |
|                                                                             |              | Cell phone:          | 630-456-8042                                                     | Pager:          |                   |            |              |   |
|                                                                             | 2            | Email:               | Ashley_Anderson_b9eab80b@s                                       | fm.com          |                   |            |              |   |
| Review date Category                                                        |              | Address:             | 2821 N Cambridge Ave, Apt 2, 0<br>Illinois, 60657, United States | .hicago,        |                   |            |              |   |
| MM/DD/YYYY                                                                  | ×            | EXAMS/CERTIF         | ICATION                                                          |                 |                   |            |              |   |
| Add to Interview list                                                       |              |                      | 100000                                                           |                 |                   |            |              |   |
| Not defined                                                                 | Save         | USIVILE ID: 53       | 462826                                                           |                 |                   |            |              |   |
|                                                                             |              | Steps                | E                                                                | late            | Score             |            |              |   |
|                                                                             |              | Step 1               |                                                                  | 6/10/2015       | 256               |            |              |   |

• **DOWNLOAD EXCEL REPORT** – MS Excel spreadsheet with applicant information including medical school, letter writer information, exam history, contact e-mail/phone/address.

**Note:** Inputs that you have entered such as Reviewed Date, Category, Add to Interview List values will be updated on the spreadsheet.

 SEND MESSAGE – Message is sent to applicant via e-mail and through the SF Match messaging system.

**Note:** When sending a message to multiple applicants, the applicants will not see the contact information of other recipients.

| Se                     | nd message                                                                            |   |                                |                     |         |         |                  |        |       |   |                                                           | × | berso |
|------------------------|---------------------------------------------------------------------------------------|---|--------------------------------|---------------------|---------|---------|------------------|--------|-------|---|-----------------------------------------------------------|---|-------|
| RECIPII<br>2<br>1 Iser | ENTS<br>Crystal Adams , MD (#33628)<br>University of Athens School of Health Sciences | × | Subject <sup>a</sup><br>Test e | *<br>-mail          |         |         |                  |        |       |   |                                                           |   |       |
| 'Iser                  | Benjamin A Adams (#60043)<br>University of Arizona College of Medicine-Phoenix        | × | ×=                             |                     | B       | I       | <b>U</b><br>ntlv | E      | E     | S | Cations and will cand invites in the payt two weeks. That |   |       |
| 'Iser                  | Tara Allen , MD (#32396)<br>Michigan State University College of Human                | × | yo                             | u for y             | ou int  | erest   | in o             | ur pro | ogram | I | adons and win send invices in the next two weeks. Thu     |   |       |
| 1                      | Medicine<br>Ashley Anderson , MD (#32991)<br>U Illinois College of Medicine - Chicago | × |                                |                     |         |         |                  |        |       |   |                                                           |   |       |
|                        | Ryan M Anderson (#32868)<br>U Southern California - Keck School of Medicine           | × |                                |                     |         |         |                  |        |       |   |                                                           |   |       |
|                        | U Puerto Rico School of Medicine                                                      | × | Do                             | not allo            | w repl  | у       |                  |        |       |   |                                                           |   |       |
|                        |                                                                                       |   | Attach<br>You can              | ments<br>edit the a | ittachm | ent nan | ne.              |        |       |   |                                                           |   |       |
|                        | Ashim Andorran, MO                                                                    |   | Send                           | A                   | ttach F | iles (u | p to ′           | 10)    |       |   |                                                           |   |       |

• **REVIEW DATE** – Input the date application has been reviewed.

|          | Summary                           |    | A | ctions (2) 👻              | ්ට CAS Updates |                              | Categories         | Edit Cate   | gories       | 1 Great C | Candidate | 2 Review Lab   | er 3 Not Sure | 4 No     | 5 Good Exam | icore 🤇 | Ask Dir | rector    |
|----------|-----------------------------------|----|---|---------------------------|----------------|------------------------------|--------------------|-------------|--------------|-----------|-----------|----------------|---------------|----------|-------------|---------|---------|-----------|
|          | Applications                      | Ľ. | 0 | Applicant                 |                | Last Residency               |                    |             | Assignee     | Comple    | eted      | First Delivery | Updated       | Reviewed | Cate        | gory    | Note    | Interview |
| <b>_</b> | Interview List                    | 1  |   | #33628<br>Crystal Adams   | , MD           | New England Eye Center,      | Tufts Medical So   | hool        |              | ~         |           | 07/17/2020     |               | 08/05/20 | 20          |         |         | Yes       |
|          | Interview Scheduler               |    |   | #60043<br>Benjamin A Ad   | ams            | University of Texas South    | western            |             |              | ~         |           | 07/06/2020     |               | 08/05/20 | 20          |         |         | Yes       |
| 1        | Rank List                         |    |   | #32996<br>Kelly L Allen   |                | Duke University Ophthaln     | nology Residenc    | y Program   | Jamie<br>Cox | ~         |           | 08/03/2020     |               | 08/05/20 | 20          |         |         | Yes       |
|          | Program Directory<br>Transactions |    | ~ | Zachary M Alle            | n              | University of Texas South    | western Medica     | Center      | Jamie<br>Cox | ~         |           | 07/16/2020     |               | 08/10/20 | 20          | I       |         | Yes       |
| ?        | Instructions                      |    |   | #33265<br>Tara Allen , MD | )              | George Washington Unive      | ersity             |             | Jamie<br>Cox | ~         | (         | 07/12/2020     | 07/13/2020    | 08/05/20 | 20          |         |         | Yes       |
|          | Specialty 🗸                       |    |   | #32991<br>Ashley Anderse  | on , MD        | University of Illinois at Ch | icago              |             |              | ~         | (         | 08/04/2020     |               |          |             | I       |         |           |
|          |                                   |    | ~ | Ryan M Anders             | son            | University of Southern Ca    | lifornia, Roski Ey | e Institute |              | ~         | (         | 07/27/2020     |               | 08/10/20 | 20          |         |         |           |
|          |                                   |    |   | #33094                    | -              |                              |                    |             |              |           |           |                |               |          |             |         |         |           |

### • ENTER NOTES:

Click the name of the applicant to bring display their profile page. Enter notes and click the "Save" button. An icon will appear to show when there are notes written about a candidate.

| Home / Applications 45 Com                           | npleted 🛛 🕄 5 Incomplete     | Search - Search applic                  | ations                             |                         |                |                 |                |          |             | ۹        |
|------------------------------------------------------|------------------------------|-----------------------------------------|------------------------------------|-------------------------|----------------|-----------------|----------------|----------|-------------|----------|
| Categories 🌼 Edit Categories                         |                              | Benjamin Ada                            | ams #60                            | 043                     |                |                 | 🛓 Dowr         | iload 💽  | Send Emai   | >        |
| Great Candidate     Z Review Later     S Good Exam S | Not Sure     Ask Director    | Assigned to Not assig                   | ned                                | ~                       |                |                 |                |          |             |          |
| - Actions (2) 🔹 🕲 CAS Upda                           | ates                         | GENERAL ADDITI                          | ONAL INFO (C/                      | AS) DOCUME              | NTS PERSON     | AL STATEMENT    |                |          |             |          |
| Crystal Adams , MD                                   | 0                            | Applicant Exams/                        | Certification                      | Education               | Employment     | Publications H  | 8.1            |          |             |          |
| New England Eye Center, Tufts Medical S              | chool                        | APPLICANT INFO                          |                                    |                         |                |                 |                |          | Benjamin    |          |
| 860043<br>Benjamin A Adams                           | 1                            | ID: 60                                  | 043                                |                         | Home phone:    |                 |                |          | Adams       |          |
| University of Texas Southwestern                     | -                            | Cell phone: 52                          | 07894332                           |                         | Pager:         |                 |                |          |             |          |
| ote                                                  |                              | Email: Be                               | njamin_Adams_                      | 646f17a9@sfm.com        | 1              |                 |                |          |             |          |
| We must interview this candidate.                    |                              | Address: 12<br>76                       | 24 Woodsey Ct,<br>092, United Stat | Southlake, Texas,<br>es |                |                 |                |          |             |          |
| eview date                                           | Category                     | EXAMS/CERTIFICATIO                      | N                                  |                         |                |                 |                |          |             |          |
| 08/05/2020                                           |                              | USMLE ID: 53204244                      | 15                                 |                         |                |                 |                |          |             |          |
| dd to Inton iow list                                 |                              | Steps                                   |                                    | Date                    |                |                 | Score          |          |             |          |
| Vas                                                  | V Saus                       | Step 1                                  |                                    | 06/07/2                 | 014            |                 | 245            |          |             |          |
| 162                                                  | Jave                         | Step 2 (CK)                             |                                    | 07/20/2                 | 015            |                 | 245            |          |             |          |
| #17046                                               |                              | Step 2 (CS)                             |                                    | 07/08/2                 | 015            |                 | Pass           |          |             |          |
| Kelly L Allen                                        | Descent                      | Step 3                                  |                                    | 12/11/2                 | 017            |                 | 239            |          |             |          |
| Home / Applications 45 Cc<br>Actions (2) - 3 CAS Upo | Incompleted S Incomplete     | Search • Search a Categories ¢ Edit Cat | pplications                        | 1 Great Candid          | ate 2 Review L | ater 3 Not Sure | 4 No 5 Good Ex | am Score | 6 Ask Direc | ۹<br>tor |
| Applicant                                            | Last Residency               |                                         | Assignee                           | Completed               | First Delivery | Updated         | Reviewed       | C. egory | Note In     | tervie   |
| Crystal Adams , MD                                   | New England Eye Center       | , Tufts Medical School                  |                                    | ×                       | 07/17/2020     |                 | 08/05/2020     | 0        |             | Yes      |
| Benjamin A Adams                                     | University of Texas South    | nwestern                                |                                    | ×                       | 07/06/2020     |                 | 08/05/2020     | 1        | Ē           | Yes      |
| Kelly L Allen                                        | Duke University Ophthal      | mology Residency Program                | Jamie<br>Cox                       | ~                       | 08/03/2020     |                 | 08/05/2020     |          |             | Yes      |
| Zachary M Allen                                      | University of Texas Soutl    | nwestern Medical Center                 | Jamie<br>Cox                       | ~                       | 07/16/2020     |                 | 08/10/2020     | 1        |             | Yes      |
| Tara Allen , MD                                      | George Washington Univ       | versity                                 | Jamie<br>Cox                       | ~                       | 07/12/2020     | 07/13/2020      | 08/05/2020     | 1        |             | Yes      |
| Ashley Anderson , MD                                 | University of Illinois at Cl | nicago                                  |                                    | ~                       | 08/04/2020     |                 |                | 1        |             |          |
| #32868                                               | University of Southern C     | alifornia. Roski Eve Institute          |                                    | ~                       | 07/27/2020     |                 | 08/10/2020     | 1        |             |          |

# • SEARCH/FILTER

Click "Search" to view the list of filters available to search.

| н  | ome / Applications          | 65 Completed 🛛 🔁 5 Incomplete           | Search - Search application                              | S            |                       |                  |                     |                 |                         | ٩                 |
|----|-----------------------------|-----------------------------------------|----------------------------------------------------------|--------------|-----------------------|------------------|---------------------|-----------------|-------------------------|-------------------|
| 1  | Actions (0) 👻 🖒 CA          | AS Updates C                            | Address                                                  | 1 Great (    | Candidate <b>2</b> Re | view Later  No   | t Sure 🧧 No         | 5 Good Exam Se  | core <mark>6</mark> Ask | Director          |
| C  | Applicant                   | Last Residency                          | Category<br>Comlex Level1                                | Compl        | eted First Deli       | very Updated     | Reviewed            | d Categ         | ory Not                 | e Intervie        |
|    | Crystal Adams , MD          | New England Eye Center, Tu              | t. Comlex Level2 CE                                      | ~            | 07/17/2               | .020             | 08/05/2             | .020 1          |                         | Yes               |
|    | #60043<br>Benjamin A Adams  | University of Texas Southwe             | Comiex Level3                                            | ~            | 07/06/2               | .020             | 08/05/2             | 020 1           | E                       | Yes               |
|    | #32996<br>Kelly L Allen     | Duke University Ophthalmol              | Country<br>Degrees                                       | ~            | 08/03/2               | 2020             | 08/05/2             | 020             |                         | Yes               |
|    | #60324<br>Zachary M Allen   | University of Texas Southwe             | Email<br>Employment                                      | ~            | 07/16/2               | 020              | 08/10/2             | 020 1           |                         | Yes               |
| Но | me / Applications 🛛 🖌 6     | 5 Completed 🛛 🛱 5 Incomplete            | Search  Search applications Degrees: PhD  AOA: I have be | een selected | ×                     | Input fil<br>s   | ters and r<br>earch | un s            | ave search              | <b>Q</b><br>Clear |
| -  | Actions (0) 👻 🔊 CAS         | Updates C                               | ategories 🌼 Edit Categories                              | 1 Great C    | andidate 2 Rev        | view Later 3 Not | Sure 4 No           | 5 Good Exam Sco | ore 🚺 Ask D             | Director          |
|    | Applicant                   | Last Residency                          |                                                          | Completed    | First Delivery        | Updated          | Reviewed            | Category        | Note                    | Interview         |
|    | #32868<br>Ryan M Anderson   | University of Southern California, Rosl | i Eye Institute                                          | ~            | 07/27/2020            |                  | 08/10/2020          | 1               |                         |                   |
|    | #33367<br>Jordan R Cox , MD | Baylor College of Medicine              |                                                          | ~            | 07/14/2020            |                  |                     |                 |                         |                   |
|    |                             |                                         |                                                          |              |                       |                  |                     |                 |                         |                   |

**Note:** Save search parameters by clicking "Save Search" button. Click "Saved Filters" button to find previously saved search queries.

# INTERVIEW LIST

This page is a shortened list of applicants that were marked "Yes" in the "Add to Interview List" column of the "Applications" page. This screen includes some of the same features as the "Applications" page (download applications, excel spreadsheets and send messages) and additional features (Download Interview Coversheet).

 Interview Coversheet – The interview coversheet includes a phot of the applicant (if available) and various academic information (e.g. medical school, exam score history).

**Note:** The coversheet can be downloaded with the entire application or as a single file. Click "Download Application" to select the sections of the application you want to download.

| Program Menu                                             | Home  | / Interview  | List  |                   |                                                 |             |           |        |
|----------------------------------------------------------|-------|--------------|-------|-------------------|-------------------------------------------------|-------------|-----------|--------|
| - Cummun                                                 | Actio | ons (1) 🔻    |       |                   |                                                 |             |           |        |
| Summary My Program                                       | ۰     |              | ID    | Applicant         | Last Residency                                  | Application | Completed |        |
| Applications                                             |       | 🔊<br>'Iser   | 33628 | Crystal Adams     | New England Eye Center, Tufts Medical School    | ¥           | 0         | Remove |
| 🧓 Interview List                                         |       |              | 61915 | Brittany Thompson |                                                 | ×           | 0         | Remove |
| interview Scheduler                                      |       | 2            | 32996 | Kelly L Allen     | Duke University Ophthalmology Residency Program | *           |           | Remove |
| <ul> <li>Rank List</li> <li>Program Directory</li> </ul> |       | 2            | 60324 | Zachary M Allen   | University of Texas Southwestern Medical Center | £           |           | Remove |
| Transactions                                             |       | iser<br>iser | 60043 | Benjamin A Adams  | University of Texas Southwestern                | ×.          |           | Remove |
| <b>1</b> Instructions                                    |       | /ser         | 33265 | Tara Allen        | George Washington University                    | £           | 0         | Remove |
| 💼 Specialty 🗸 🗸                                          |       | - and f      |       |                   |                                                 |             |           |        |

| AMS 🛨               | #4045<br>Ophthal | U lowa - Retin<br>mology Fellows | Select sections ×                 |            |
|---------------------|------------------|----------------------------------|-----------------------------------|------------|
| Interview           | / List           |                                  | Select sections                   |            |
| ıs (1) <del>-</del> |                  |                                  | ✓ Select all                      |            |
|                     | ID               | Applicant                        | ✓ Interview Coversheet            | Applicatio |
| )<br>Iser           | 33628            | Crystal Ad                       | Profile     Examinations          | Ŧ          |
|                     | 61915            | Brittany Tł                      | Education                         | ±          |
| )<br>Ser            | 32996            | Kelly L Alle                     | Personal statement     Employment | ÷          |
| /<br>Iser           | 60324            | Zachary M                        | Additional Info                   | ¥          |
| )<br>Iser           | 60043            | Benjamin ,                       | Publications     Honors/Interests | Ŧ          |
| )<br>Iser           | 33265            | Tara Allen                       | Documents                         | ¥          |
|                     |                  |                                  |                                   |            |
|                     |                  |                                  |                                   |            |
|                     |                  |                                  | Close Preview Download            |            |
|                     |                  |                                  |                                   |            |

| sima                                            | tch                                                 |                                     |         |  |
|-------------------------------------------------|-----------------------------------------------------|-------------------------------------|---------|--|
| Residency and Fellow                            | vship Matching Services                             |                                     |         |  |
| Main info                                       |                                                     |                                     |         |  |
|                                                 | SF Match ID: 61919                                  |                                     |         |  |
|                                                 | Medical School: U Califo<br>Medical School Country: | rnia San Francisco<br>United States |         |  |
|                                                 | Year of Graduation: 202                             | 1                                   |         |  |
|                                                 | AOA: Not available at m                             | y institution                       |         |  |
|                                                 | Sola Hamanism. Not ye                               | determined.                         |         |  |
|                                                 |                                                     |                                     |         |  |
|                                                 |                                                     |                                     |         |  |
|                                                 |                                                     |                                     |         |  |
| Robert Thomps                                   | son                                                 |                                     |         |  |
| Robert Thomps                                   | son                                                 |                                     |         |  |
| Robert Thomps                                   | son                                                 |                                     |         |  |
| Robert Thomps<br>Medical exam scores<br>USMLE 1 | SON<br>USMLE 2 CK                                   | USMLE 2 CS                          | USMLE 3 |  |